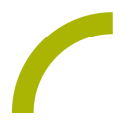

## Grid 3 Adventskalender

Für alle Kinder und junggebliebenen Erwachsenen ist ein Adventskalender immer wieder etwas Schönes. Schließlich bringt er Freude und Überraschung in die Vorweihnachtszeit. Außerdem wird das Warten auf Weihnachten damit verkürzt und die Vorfreude steigt.

Der abwechslungsreiche Kalender für Grid 3 NutzerInnen mit vielen Anregungen und Kommunikationsmöglichkeiten für die Adventszeit ermöglicht auch AugensteuerungsnutzerInnen selbst aktiv zu werden und Tag für Tag ein "Türchen" zu öffnen.

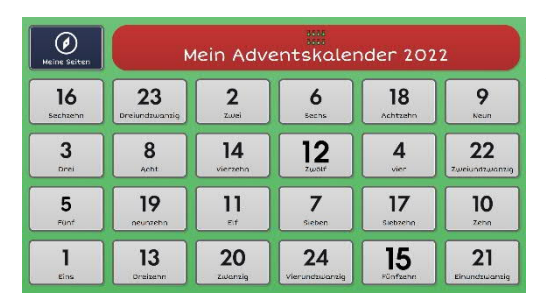

Wir bieten Ihnen ein Seitenset mit METACOM-Symbolen. Entdecken Sie hinter 24 Türchen: Gedichte, Geschichten, Lieder u.v.m. rund um die Adventszeit.

Import der Datei in Grid 3 auf einem GridPad – so geht's:

Da es sich um eine ZIP-Datei handelt, müssen Sie diese zunächst entpacken (wählen Sie dabei zwischen dem Seitenset ohne bzw. mit Textoption):

- Doppelklick, dann: "Alle Dateien extrahieren", "weiter", "weiter", "fertig stellen"
- Speichern Sie die Datei auf einem USB-Stick und verbinden diesen mit Ihrem Gerät.
- Rufen Sie "Meine Seiten" auf.
- Wechseln Sie über den oberen rechten Rand auf "Seitenset hinzufügen".
- Wählen Sie in dem sich öffnenden Fenster "Seitenset-Datei" und navigieren Sie über "Durchsuchen" auf den USB-Stick
- Klicken Sie doppelt auf "rehavista-grid3-adventskalender", wählen Sie das Seitenset mit einem Einfachklick aus und bestätigen Sie den Import mit "OK".

Das Seitenset steht Ihnen nun zur Verfügung.

Hinweis: Falls nötig passen Sie die Anordnung der Seitensets auf "Meine Seiten" an oder verknüpfen Sie ein Feld in Ihrer Kommunikationsüberfläche mit dem Befehl "Seitenset wechseln" direkt mit dem neugeladenen Inhalt. In diesem Fall prüfen Sie, ob Sie den Ausstieg aus dem Seitenset entsprechend anpassen wollen (nicht zu "meine Seiten" wechseln, sondern wieder zurück in ein bestimmtes Vokabular).

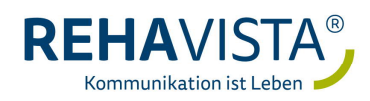